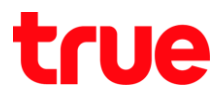

## การตั้งค่า IP Gateway ของ Cisco EPC3928D

- 1. เปิด Browser และในช่อง Address พิมพ์ http://192.168.1.1 > พิมพ์ Username = admin
  - , Password = password > และคลิกที่ปุ่ม Log In

| DOCSIS WAN |                    |           |
|------------|--------------------|-----------|
| Log In     |                    |           |
|            | User Name:         | admin     |
|            | Password:          | password  |
|            | Language Selection | English 💟 |
|            | -> (               | Log In    |

 เมนูด้านบนคลิก Setup และ LAN Setup ที่ทัวข้อ Local IP Address สามารถเปลี่ยนหลักที่ 3 และหลักที่ 4 ได้ หมายเหตุ: หลักที่ 3 ไม่สามารถเปลี่ยนเป็น 100 ได้ เพราะเป็น IP Management ของ Cable

| Setup Wireless      | Security      | Access<br>Restrictions                 | Applications<br>& Gaming                 | Administration                                | n Status                                     | Log OFF     |
|---------------------|---------------|----------------------------------------|------------------------------------------|-----------------------------------------------|----------------------------------------------|-------------|
| Quick Setup         | DDNS          |                                        |                                          |                                               |                                              |             |
| Network Setup (LAN) |               |                                        |                                          |                                               |                                              |             |
|                     | Local         | IP Address:                            | 192 . 16                                 | 8 . 1 . 1                                     | ~                                            |             |
| Gateway IP          | Subne         | et Mask:                               | 255 25                                   | 5 255 0                                       |                                              |             |
|                     | Warn<br>devic | ing: Changes to LA<br>es. Some network | N IP network settin<br>devices may be ou | gs may require reco<br>t of service until the | nfiguration of all att<br>change is detected | ached<br>I. |

3. จากนั้นคลิก Save Settings

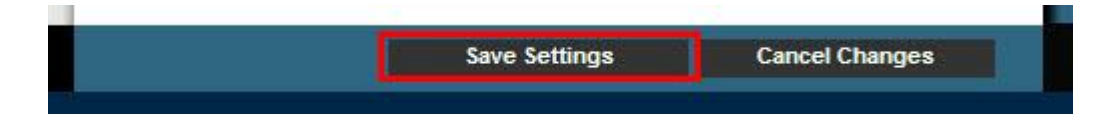